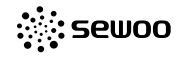

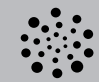

#### sewoo

SEWOO TECH CO.,LTD. 374-2, Gajang-dong, Osan-si, Gyeonggi-do, 447-210, Korea TEL : +82-31-459-8200 FAX : +82-31-459-8880 www.miniprinter.com

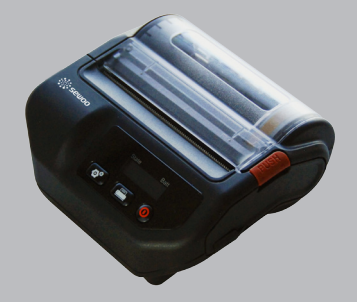

## MODEL : LK-P32

MOBILE PRINTER

## X

<sup>r</sup> Disposal of Old Electrical&Electronic Equipment(Applicable in the European Union and other European countries with separate collection systems)

This symbol on the product or on its packaging indicates that this product shall not be treated as household waste.

Instead it shall be handed over to the applicable collection point for the recycling of electrical and electronics equipment. For more detailed information about recycling of this product, please contact your local city office, your household waste disposal service or the shop where you purchased the product.

## Table of Contents

| 1. Safety Caution                  | 2  |
|------------------------------------|----|
| 2. Unpacking                       | 4  |
| 3. Product Overview                | 5  |
| 4. Usage and Installation          | 6  |
| 4-1. Control panel usage           | 6  |
| 4-2. Battery installation          | 10 |
| 4-3. Battery removal               | 11 |
| 4-4. Battery charging              | 12 |
| 4-5. Roll paper installation       | 13 |
| 4-6. Self test                     | 14 |
| 5. Peripherals Connection          | 16 |
| 5-1. Bluetooth connection          | 16 |
| 5-2. Interface cable connection 12 |    |
| 6. Printer Specificaiton           | 18 |
| 6-1. Specification                 | 18 |

## 1. Safety Caution

For higher reliability and safety, consider the following precautionary measures. Read and follow the instructions carefully before running of the product.

#### Indication

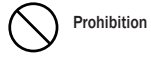

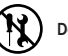

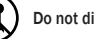

Do not disassemble

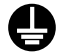

#### Grounding to prevent electric shock

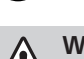

#### WARNING

Failure to follow these instructions could result in fire, electric shock, or other injuries, or property damage

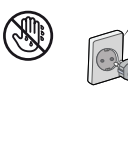

Do not pull or touch the power plug with wet hands. (Potential risk of electric shock or fire)

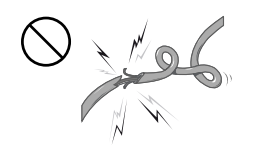

Do not bend the wire and do not allow the wire to be pressed by heavy object. (Potential risk of electric shock or fire)

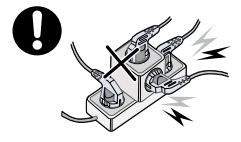

Must follow

outlet

Unplug the power from the

Do not handle the product

with wet hands

Do not overload the power plug into one outlet. (Potential risk of electric shock or fire)

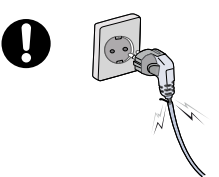

If a power plug is broken or a plug is cut or worn, do not use it. (Potential risk of electric shock or fire)

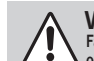

#### WARNING

Failure to follow these instructions could result in fire. electric shock. or other injuries, or property damage

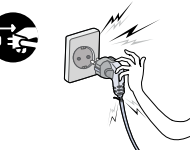

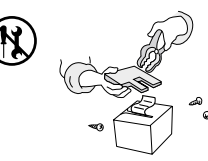

Do not pull out the power plug to turn off the product. (Turn off the power at installation. transportation, wiring and inspection.)

Do not disassemble, repair or modify the product. (Potential risk unit malfunction, electric shock or fire. When the product needs to be repaired, please contact in place where you ordered.inspection.)

CAUTION

Failure to follow these instructions could result in fire, electric shock, or other injuries, or property damage

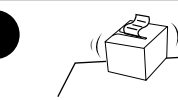

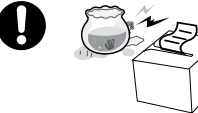

Do not install the product in uneven or inclined surface. (You may get hurt and it can be broken when it falls)

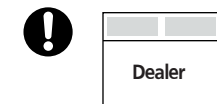

If the product that needs to be repaired, please contact in place where you ordered. (Potential risk of fire or unit malfunction)

Keep product away from the water and other material. (Potential risk of discoloration or electric shock)

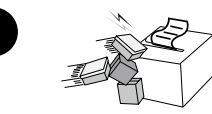

Please do not give excessive shock. (Potential risk of fire or unit malfunction)

## 2. Unpacking

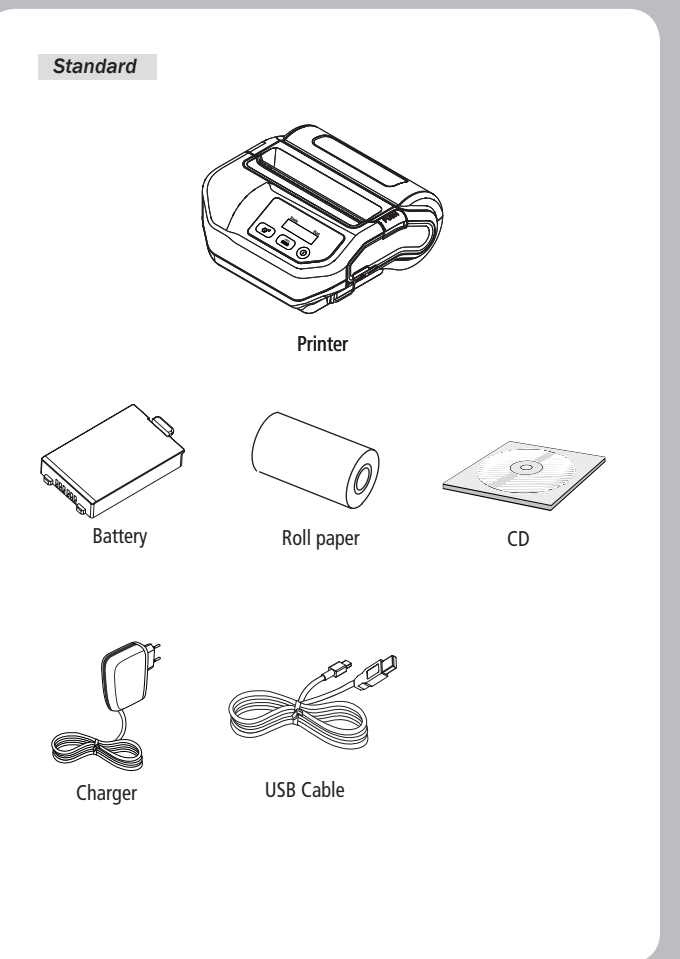

## 3. Product Overview

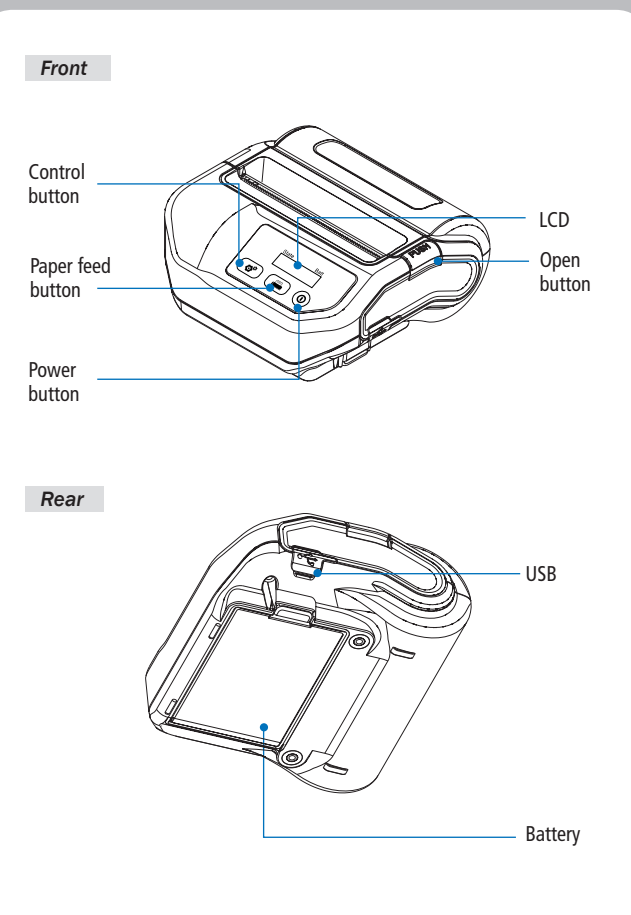

## 4. Usage and Installation

### 4-1 Control panel usage

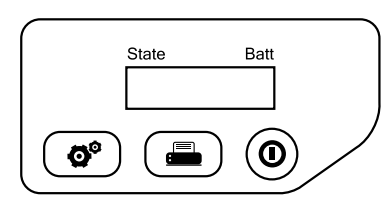

| Button     | Name                    | function                                                                                                    |
|------------|-------------------------|----------------------------------------------------------------------------------------------------|
| 0          | Power<br>button         | This button is used to turn the printer on and off.<br>When the printer is off, press this button for approximately<br>3 seconds and it will turn on the power. When you press<br>this button in a state that the printer is on, the printer will<br>turn off. |
|            | Paper<br>feed<br>button | Paper output can be done manually by pressing this button.<br>Additionally, self-testing and Hexadecimal Dumping can<br>be processed.<br>Press to scroll through the menu choices on the LCD.                                                                  |
| <b>0</b> ° | Setting                 | Press to select a menu choice on the LCD.                                                                                                    |

| II LINE             | _            | Cover Open        | •••••  |
|---------------------|--------------|-------------------|--------|
| On Line             |              | Head Cover Op     | en     |
| lo Paper            | Ш            | Head Overheated   | Ш      |
| No Paper            |              | TPH Overheate     | ed     |
| ≫<br>Now Printing   | Ш            | ESCPOS<br>On Line | Ш      |
| Printing            |              | Emulation Inform  | mation |
| CPCL<br>On Line     | Ш            |                   |        |
| Emulation Informati | on           |                   |        |
| 1-2. How to check t | he remaining | power             |        |
| 🛄 Full 🔳 Lo         | ow Bat       | ttery Flat        |        |
|                     |              |                   |        |

#### 4-1-3. Configuration setting

※ Navigate the LCD menus by pressing ♂<sup>●</sup> button.

| Parameter                | Action/Explanation                                                                                |
|--------------------------|---------------------------------------------------------------------------------------------------|
| Media : Current Media    | <b>Current Media</b><br>Displays the Media type that is currently set                             |
|                          | Media Type: Journal<br>BlackMark<br>Label                                                         |
|                          | To verify Media Type<br>1. Press O <sup>®</sup> button once to display the current<br>Media type. |
| To change the Media type | , use Configuration Tool or LKPxxInitialSetting Utility.                                          |

| Parameter      | Action/Explanation                                                                                                    |
|----------------|----------------------------------------------------------------------------------------------------|
| Manual Setting | Adjust Print Density<br>Adjust printing resolution manually.                                                                                       |
|                | Density Value: 1~9                                                                                                    |
|                | To change the value shown<br>1. Press 🚭 <sup>®</sup> button twice.                                                                                 |
|                | 2. Press 💼 button to adjust Density.                                                                                                    |
|                | <ol> <li>If you do not change any density value,<br/>it will automatically go back to main menu<br/>in 3 seconds.</li> </ol>                       |
|                | 4. Wait 3 seconds after adjust the density value,<br>LCD will display "Saving?".<br>Then Press of button to save or wait<br>3 seconds not to save. |

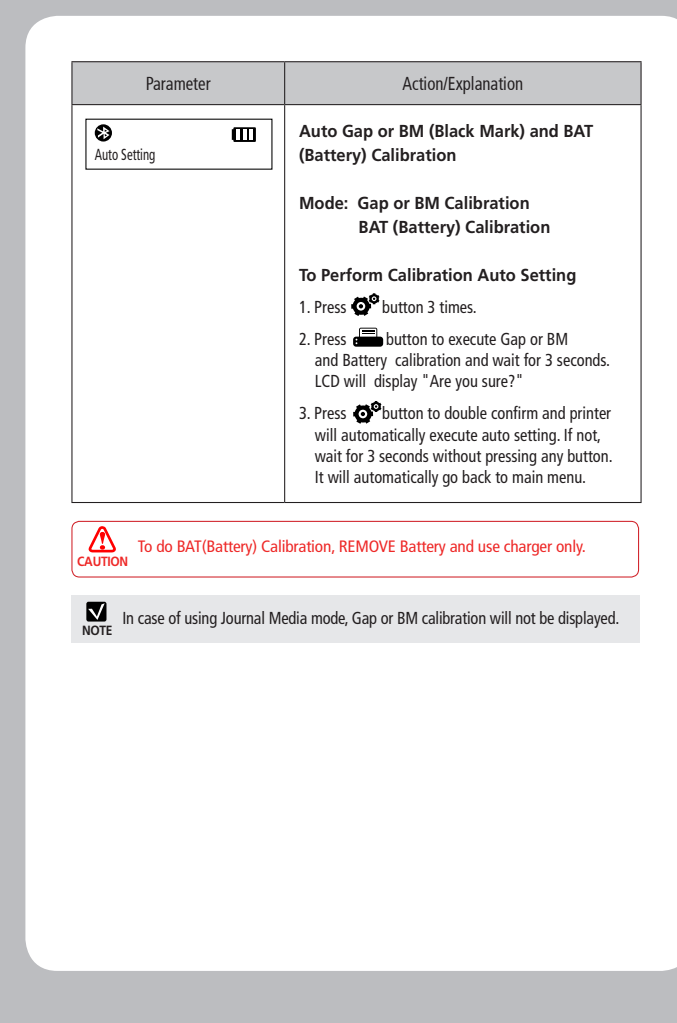

#### 4-2 Battery installation

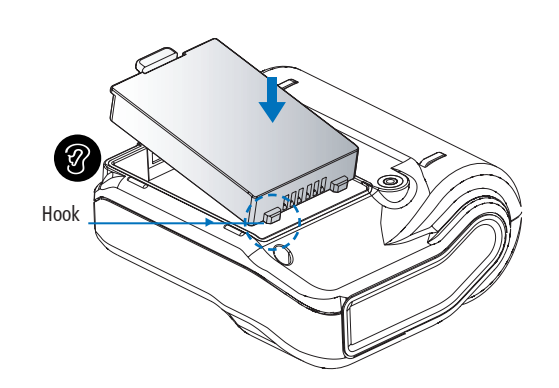

4-3 Battery removal

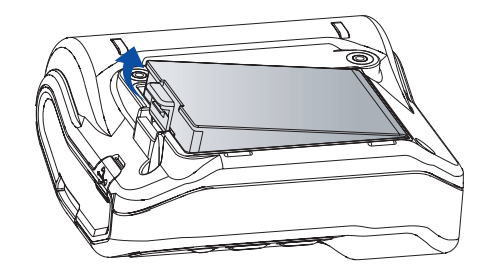

Remove the battery holding it up as shown above.

- 1. Align battery hook as shown in the picture
- 2. Push the battery into the printer until it locks in place.

As the battery is not charged at the time of your purchase, charge the battery prior to using the printer (Use Battery charger or Cradle to charge)

Risk of explosion if battery is replaced by an incorrect type. Dispose of used batteries according to the instructions

# 4-4 Battery charging 000 ED

1. Be sure that the printer is turned off

- 2. After open the USB JACK cover, insert USB JACK into the printer.
- 3. Plug the power code to electrical outlet.

#### 4-4-1 The status of lamp in charging

| Status        | Charging | Charging complete | Charging stand by |
|---------------|----------|-------------------|-------------------|
| Charging Lamp | Red      | Green             | Green             |

1. Unless the exclusive charger is used provided by the manufacturer, the printer

- **NOTE** can be damaged, and the manufacturer is not liable for the consequential damage.
  - 2. Before removing the battery, make sure that power is turned off.
  - 3. Printer does not work in the status of being connected with charger only.

4. The battery should be installed to operate printer.

5. While charging, do not turn on the power.

6. Do not operate the print while charging the battery.

7. Do not connect the charger while the printer is operated.

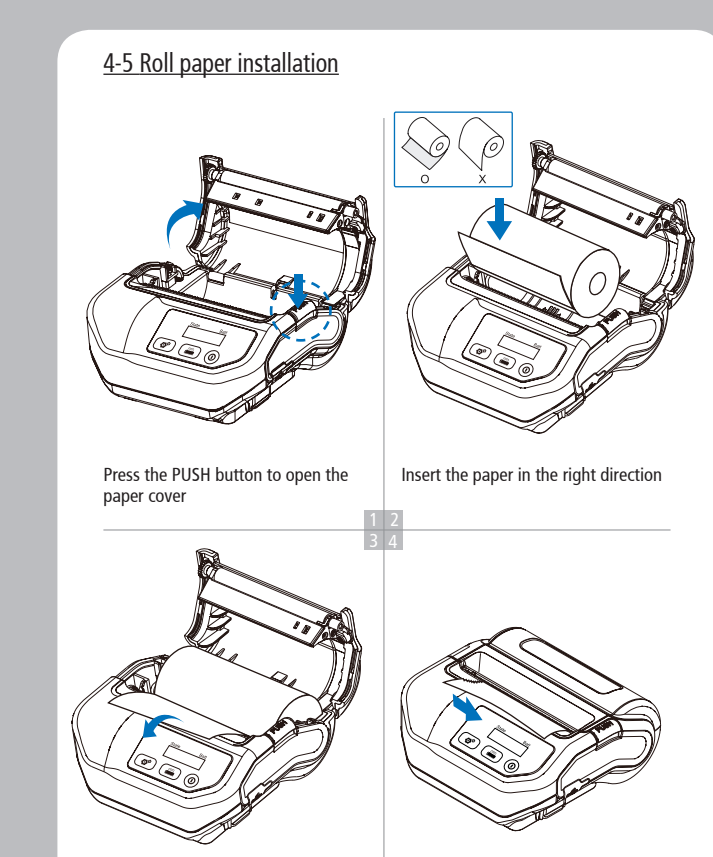

Pull a short length of paper out of the printer and close the cover.

Tear off the additional paper using tear bar.

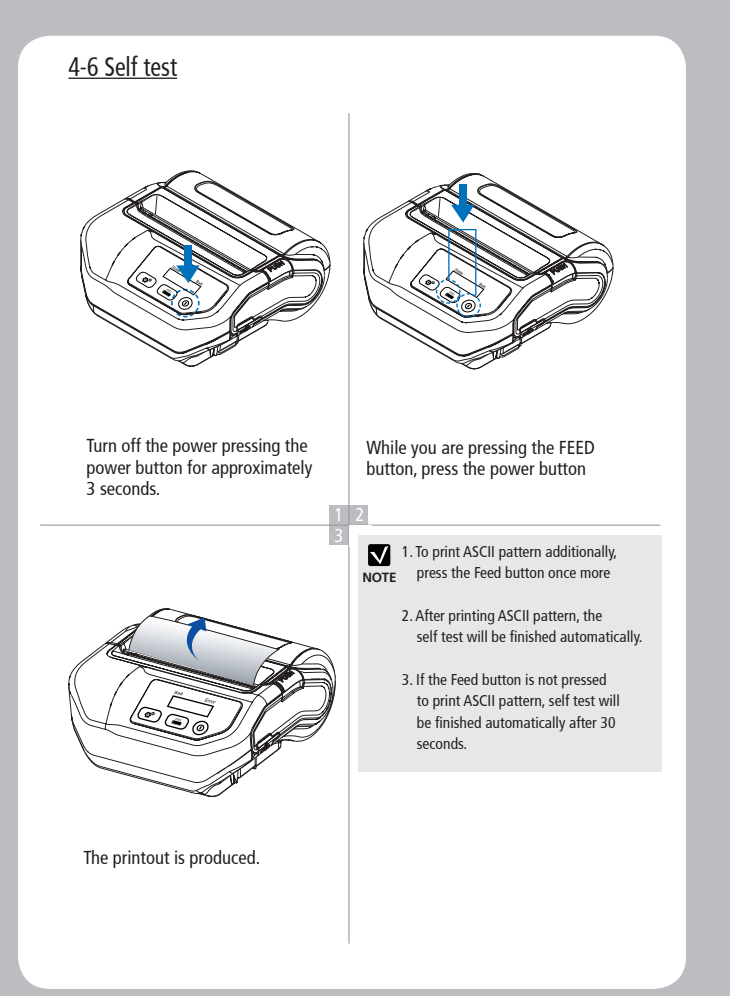

#### The sample of self test printout

#### SEWOO,LK-P32 Version: V3.00a Emulation: CPCL[GAP] ENGLISH[THAIFONT:ENABLE] [windows 874] GAP(Adj): 100(6) BM(Adj): 100(36) Level: BAR(4) GAP(0) BlackMark Sensor: lower Battery Calibration : OK Battery: 7.8V[7] Timeout(Sleep): 120 s USB Interface Version 2.0 Full speed compliant Product String: LK-P32 **Bluetooth Interface** Address: 00:12:6f:33:3a:c0 Discoverable: ON Device Name: Mobile Printer \*\*\*\*\*\*\*\* กขขคคฆงจฉชชุมแกกรพมแดดกท ธนบูปผผ่พฝุ่กมยรถุลกาศูษสหพ่อฮา ะาโ<sub>อออ</sub> "" 8 เมโใไวๆ<sub>เคา</sub> ... ອວອນອດດັ່ງທີ່ລະກາດ. \*\*\*\*\* \*\*\*\*\* Press FEED button to enter HEX-DUMP mode. \*\*\*\*\*\*

When the printer is installed initially or when you face a problem, you can run the self test and check the information about

-Control Circuit, Mechanism, Print Quality, ROM Version

After checking with self-test and no issues are found, you can examine other devices and software. This function is working independently of devices and software.

#### • Motor protection from being overheated

The motor should be stopped and cooled about more than 30 seconds after continuous printing 1.5 meter

## 5. Peripherals Connection

This printer can communicate with peripheral devices via Bluetooth and cables.

#### 5-1 Bluetooth connection

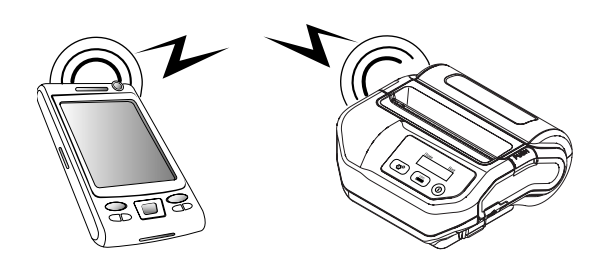

- 1. Printer can be connected to the PDA and PC which can do wireless communication.
- 2. By using Bluetooth function supported in PC, printer can be connected.

Refer to the Bluetooth Manual for more details on connection.

## 5-2 Interface cable connection

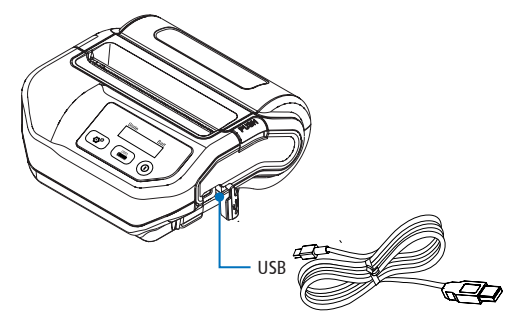

1. Connect USB into the cable connector on the printer.

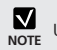

Use the cable offered by the manufacturer (USB)

2. Connect the interface cable into the USB or Serial port of the device (PDA, PC, etc.)

 $\checkmark$ 

NOTE

## 6. Printer Specification

## 6-1 Specification

| Printing Method |                   | Direct Thermal                                                          |
|-----------------|-------------------|-------------------------------------------------------------------------|
| Printing Speed  |                   | Max. 70mm/sec                                                           |
| Resolution      |                   | 203 DPI X 203 DPI                                                       |
| Character       |                   | 9Type ( bitmap font)                                                    |
| Character set   |                   | ALPHA NUMERIC Character, Extension<br>Character                         |
| Barcode         |                   | EAN-8, EAN-13, Code39, ITF, UPC-A,<br>Codabar, Code93, Code128          |
| Emulation       |                   | ESC/POS, CPCL Command Compatible                                        |
| Driver          |                   | Windows CE 6.0, Windows Mobile6.0, Android                              |
| Sensor          |                   | Paper End Sensor , Cover Open Sensor ,<br>Black Mark Sensor, Gap Sensor |
| Paper           | Paper type        | Thermal Paper / Label                                                   |
|                 | Width             | 79.5mm±0.5mm                                                            |
|                 | Thickness         | 0.065~0.14mm                                                            |
|                 | External diameter | Max. $\Phi$ 40mm <sub>±0.5mm</sub>                                      |
|                 | Internal diameter | 18mm ±0.5mm                                                             |
| Reliability     | ТРН               | 50km                                                                    |
|                 | Battery           | Continuous Printing 40~50min<br>Standby: 11hour                         |
| Communications  |                   | USB, Bluetooth Class2                                                   |
| Battery Charger | Input             | 100-240V 50/60Hz 0.4A                                                   |
|                 | Output            | 8.4V 800mA 6.72W LPS                                                    |
| Battery         | Battery type      | Li-ion                                                                  |
|                 | Output            | 7.4V , 1400mAH                                                          |
|                 | Charging time     | 2hours 30min                                                            |
|                 |                   |                                                                         |

| Size        | W X D X H(mm) | 109 X 104 X 48.5    |
|-------------|---------------|---------------------|
|             | W X D X H"    | 4.29 X 4.09 X 1.9   |
| Weight      |               | 335g (with battery) |
| Temperature | Operation     | -10 ~ 50°C          |
|             | Storage       | -20 ~ 60°C          |
| Humidity    | Operation     | 35 ~ 95%            |
|             | Storage       | 10 ~ 95%            |